# Что нового в версии 2.4 сборка 530

| Что но | вого  | в ве | рсии 2.4 сборка 530                         | 1 |
|--------|-------|------|---------------------------------------------|---|
| Лек    | арсті | зенн | ые препараты в планах-графиках и извещениях | 1 |
|        | 1.    | Загр | рузка классификаторов и справочников        | 1 |
|        | 2.    | Прс  | осмотр плана-графика                        | 2 |
|        | 3.    | Спе  | цификация позиции план-графика, извещения   | 3 |
|        |       | 1)   | МНН                                         | 4 |
|        |       | 2)   | Торговое наименование                       | 5 |
|        |       | 3)   | Указание требований об упаковке             | 6 |
|        |       | 4)   | Лекарственная форма                         | 6 |
|        |       | 5)   | Справочная информация                       | 7 |
|        | 4.    | Прс  | осмотр извещений о проведении закупок       | 8 |
|        |       |      |                                             |   |

# Лекарственные препараты в планах-графиках и извещениях

В текущей версии программы реализована полная поддержка лекарственных препаратов (ЛП) в позициях спецификаций в планах-графиках и извещениях.

Работа с ЛП опирается на классификаторы и справочники ЕИС, которые доступны для автономной работы в программе Реестр закупок

1. Загрузка классификаторов и справочников

В меню программы «Справочники» выбираем пункт «Импорт классификаторов лекарственных препаратов»:

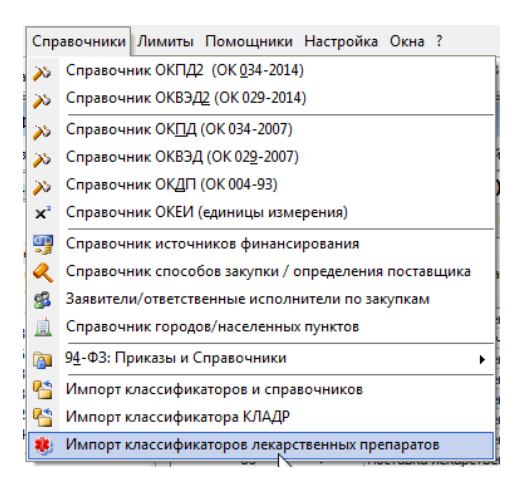

В открывшемся окне загрузки указываем необходимые пункты для загрузки и нажимаем «Выполнить»:

| Импорт данн | Xie                                                                                                    |
|-------------|----------------------------------------------------------------------------------------------------|
| ŧ           | Загрузка Перечня международных непатентованных наименований (МНН) и<br>Классификатора лекарственных препаратов с ЕИС.<br>Операция загрузки и импорта может занять продолжительное время.<br>Нажмите "Выполнить", чтобы начать операцию загрузки. |
|             | Параметры загрузки<br>Перечень международных непатентованных наименований (МНН)   Классификатор лекарственных препаратов                                                                                                    |
|             | Загрузка Классификатора лекарственных препаратов<br>Загружено 12,26 Мб (31,78%) из 38,57 Мб<br>Скорость: 1642 Кб/с                                                                                                    |
|             | Выполнить Отмена                                                                                                    |

Замечание для сетевых версий:

- 1) Классификатор МНН автоматически загружается в единую базу данных организации и выполнять его загрузку на других рабочих местах нет необходимости.
- 2) Классификатор лекарственных препаратов загружается в виде специального файла Drugs.db, который сохраняется в папке с установленной программой. В виду достаточно большого объема (41 Мб) имеет смысл, единожды скачав файл, просто скопировать его на все остальные ПК в папку с установленной программой (обычно это C:\Reestr).
- 3) Для корректной работы программа поставляется с пустым файлом Drugs.db.

#### 2. Просмотр плана-графика.

Для отображения статуса, что по данной позиции идет приобретение ЛП, добавлена колонка «Закупка ЛП», которая будет самой последней колонкой при первом запуске программы. Перетащить ее ближе к началу, в область видимости, можно, зажав лев. кл. мыши на заголовке колонки и путем перетаскивания влево, отпустить в нужном месте.

| <ul> <li>Новый план </li> <li>Свойства плана</li> <li>Финансовый год:</li> <li>2017</li> </ul> | /дал | ить план   [<br>Текущие\ | ) Новый лот<br><b>Не утвер</b> | 🗋 Копия 🚰 Свойства 🛛 🗙 Удалить 🛛 😰 Обнови<br>ждён (ред. 48) | ъ \Lambda 🍸 🛛 💰 | Закупка 👻 🎒 Формь | і 🝷 🗐 Анализ |
|------------------------------------------------------------------------------------------------|------|--------------------------|--------------------------------|-------------------------------------------------------------|-----------------|-------------------|--------------|
| Планы-графики<br>4 词 Текушие                                                                   | Пер  | етащите сюда             | заголовок, ч                   | тобы сгруппировать по столбцу                               |                 |                   |              |
| <ul> <li>Не утверждён (ред. 48)</li> <li>Особно розиции</li> </ul>                             | _ N  | № заказа 🚬 🖂             | Закупка                        |                                                             | Срок            | Начальная         | Cne          |
| п. 4ч.1ст.93                                                                                   |      | (лота)                   | л                              |                                                             | размещения      | контракта         | Позиций 🔄    |
| — 📄 п. 5 ч. 1 ст. 93                                                                           |      | 79                       | ~                              | Поставка лекарственных препаратов                           | 09.2017         | 96 596,50         | 12           |
| п.23 ч. 1 ст.93                                                                                |      | 80                       |                                | Материалы хирургические, средства перевязочные сп           | 09.2017         | 296 034,61        | 1            |
| п. 26 ч. 1 ст. 93                                                                              |      | 81                       | ~                              | Поставка лекарственных препаратов                           | 09.2017         | 26 904,00         | 2            |
| п. 33 ч. 1 ст. 93 (препод.)                                                                    |      | 82                       | ~                              | Поставка лекарственных препаратов                           | 09.2017         | 36 080,00         | 3            |
| п. 33 ч. 1 ст. 93 (экскурс.                                                                    | ▶    | 83                       | ~                              | Поставка лекарственных препаратов                           | 09.2017         | 49 778,00         | 1            |
| п.42 ч. 1 ст.93                                                                                |      | 84                       | ~                              | Поставка лекарственных препаратов                           | 09.2017         | 22 000,00         | 1            |
| п.44 ч. 1 ст.93                                                                                |      | 85                       | ~                              | Поставка лекарственных препаратов                           | 09.2017         | 39 777,00         | 6            |
| 🛄 п. 7 ч.2 ст.83                                                                               |      | 86                       | ~                              | Поставка лекарственных препаратов                           | 09.2017         | 228 467,00        | 43           |
| Изменённые позиции                                                                             |      | 87                       | ~                              | Поставка лекарственных препаратов                           | 09.2017         | 203 669,00        | 32           |
| Архив                                                                                          |      | 88                       | ~                              | Поставка лекарственных препаратов                           | 09.2017         | 50 281,00         | 20           |
| 🔤 🐼 Корзина                                                                                    |      | 89                       | ~                              | Поставка лекарственных препаратов                           | 09.2017         | 66 686,00         | 5            |
|                                                                                                |      | 90                       | ~                              | Поставка лекарственных препаратов                           | 09.2017         | 381 218,00        | 33           |
|                                                                                                |      | 91                       | ~                              | Поставка лекарственных препаратов                           | 09.2017         | 87 674,00         | 30           |
|                                                                                                |      | 92                       | ~                              | Поставка лекарственных препаратов                           | 09.2017         | 11 684,89         | 3            |
|                                                                                                |      | 93                       | ~                              | Поставка лекарственных препаратов                           | 09.2017         | 16 800,00         | 1            |

Для примера, колонка «Закупка ЛП» сделана второй колонкой в списке:

#### В карточке лота на вкладке «Спецификация» признак «Закупка ЛП» выглядит следующим образом:

| a | озиция плана-графика Спецификация В | несение изменений             | Xourren       |           | 9 Durana - VI C  |            |
|---|-------------------------------------|-------------------------------|---------------|-----------|------------------|------------|
|   | Повая с Копия недмета               | Своиства 🖉 Основить 🔨 удалить | Л Очистить вс |           |                  |            |
|   | 🗄 Товары, расоты, услуги            |                               |               |           |                  | 43         |
|   | 📝 Закупка лекарственных препаратов  |                               |               |           |                  |            |
|   | Наименование 👻                      | Международное непатентованное | окпд2 -       | Колич     | ество            | Ед.изм 🔻   |
|   |                                     | наименование (мпп)            |               | Всего *   | в текущем году * |            |
| ĺ | ОКСИБУПРОКАИН                       | ОКСИБУПРОКАИН                 | 21.20         | 67,00000  | 67,00000         | Процент    |
|   | ЭПИНЕФРИН                           | ЭПИНЕФРИН                     | 21.20         | 34,00000  | 34,00000         | Условная   |
|   | ХЛОРОПИРАМИН                        | ХЛОРОПИРАМИН                  | 21.20         | 59,00000  | 59,00000         | Миллиграмм |
|   | ХЛОРОПИРАМИН                        | ХЛОРОПИРАМИН                  | 21.20         | 97,00000  | 97,00000         | Условная   |
|   | тимолол                             | тимолол                       | 21.20         | 10,00000  | 10,00000         | Процент    |
|   | СУКСАМЕТОНИЯ ХЛОРИД                 | СУКСАМЕТОНИЯ ХЛОРИД           | 21.20         | 10,00000  | 10,00000         | Условная   |
|   | СМЕКТИТ ДИОКТАЭДРИЧЕСКИЙ            | СМЕКТИТ ДИОКТАЭДРИЧЕСКИЙ      | 21.20         | 55,00000  | 55,00000         | Грамм      |
|   | САЛЬБУТАМОЛ                         | САЛЬБУТАМОЛ                   | 21.20         | 12,00000  | 12,00000         | Условная   |
|   | РАНИТИДИН                           | РАНИТИДИН                     | 21.20         | 157,00000 | 157,00000        | Миллиграмм |
|   | РАНИТИДИН                           | РАНИТИДИН                     | 21.20         | 69,00000  | 69,00000         | Условная   |
|   | ПРОПРАНОЛОЛ                         | ПРОПРАНОЛОЛ                   | 21.20         | 3,00000   | 3,00000          | Миллиграмм |
|   | ПРОКАИН                             | ПРОКАИН                       | 21.20         | 22,00000  | 22,00000         | Процент    |
|   | ПРОКАИН                             | ПРОКАИН                       | 21.20         | 552,00000 | 552,00000        | Процент    |
|   | ПРОКАИН                             | ПРОКАИН                       | 21.20         | 106,00000 | 106,00000        | Процент    |
|   | ПРОКАИН                             | ПРОКАИН                       | 21.20         | 245,00000 | 245,00000        | Процент    |
|   | ПРОКАИН                             | ПРОКАИН                       | 21.20         | 25,00000  | 25,00000         | Процент    |
|   | ПИПЕКУРОНИЯ БРОМИД                  | ПИПЕКУРОНИЯ БРОМИД            | 21.20         | 8,00000   | 8,00000          | Миллиграмм |
|   | ПАНКРЕАТИН                          | ПАНКРЕАТИН                    | 21.20         | 72,00000  | 72,00000         | Условная   |
|   | ОМЕПРАЗОЛ                           | ОМЕПРАЗОЛ                     | 21.20         | 20,00000  | 20,00000         | Миллиграмм |
|   | ОМЕПРАЗОЛ                           | ОМЕПРАЗОЛ                     | 21.20         | 271,00000 | 271,00000        | Миллиграмм |
|   |                                     |                               |               |           |                  |            |
|   | III                                 |                               |               |           |                  | P.         |

Дополнительно в списке позиций спецификации имеется колонка «МНН», которая так же по умолчанию последняя в списке колонок.

При установке флажка «Закупка лекарственных средств» появится окно с напоминанием:

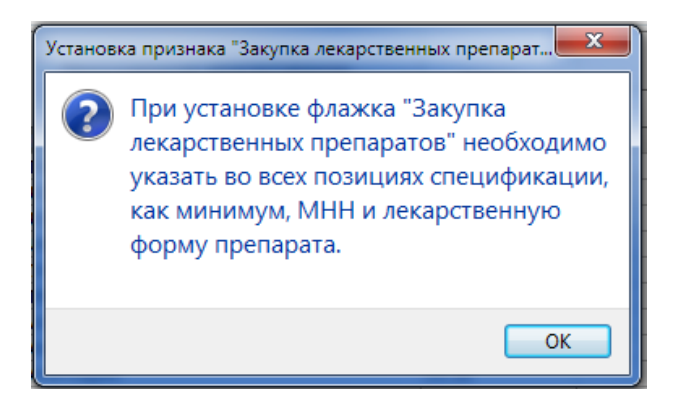

**Важно:** в случае снятия или установки данного флажка признак закупки ЛП сразу же запишется в позицию плана, и данная позиция будет помечена как измененная.

#### 3. Спецификация позиции план-графика, извещения

Форма правки позиции спецификации в случае, если закупка ЛП, теперь имеет следующий вид:

| щие                                                                                                    |                                                                                   |                                                                                              |                                                                                                    |                                                          |
|----------------------------------------------------------------------------------------------------|-----------------------------------------------------------------------------------|----------------------------------------------------------------------------------------------|----------------------------------------------------------------------------------------------------|----------------------------------------------------------|
| аименование                                                                                                    | хлоропира                                                                         | мин                                                                                          |                                                                                                    | 🕒 Поиск аналога                                          |
| ж <u>п</u> д2 (ОК 034-2014)                                                                                                    | 21.20                                                                             | 🔉 ОКВЭД2                                                                                     | »» ок <u>а</u> п                                                                                                    | >>                                                       |
| Іарка/модель                                                                                                    |                                                                                   |                                                                                              |                                                                                                    |                                                          |
| диница измерения                                                                                                    | 161 Мил                                                                           | плиграмм                                                                                     |                                                                                                    | Ra<br>■                                                  |
| инн 1                                                                                                    | ХЛОРОПИРА                                                                         | МИН                                                                                          |                                                                                                    | <b>▼</b> [a                                              |
|                                                                                                    |                                                                                   |                                                                                              |                                                                                                    | EI.                                                      |
| Необходимо указа<br>Обоснование необхо,<br>указания сведений о                                                                                                    | ание сведени<br>димости 3<br>б упаковке                                           | й об упаковке закупаемого .                                                                  | пекарственного препарата                                                                                               | 5<br>•                                                   |
| Необходимо указа<br>Обоснование необхо,<br>указания сведений о<br>Лекарственная фо                                                                                                    | ание сведени<br>димости 3<br>б упаковке<br>орма 4                                 | й об упаковке закупаемого л                                                                  | лекарственного препарата                                                                                               | 51<br>• •<br>52<br>53                                    |
| Необходимо указа<br>Обоснование необхо,<br>указания сведений о<br>Лекарственная фо<br>Справочно<br>Дозировка 5                                                                          | ание сведени<br>димости 3<br>б упаковке<br>орма 4                                 | й об упаковке закупаемого л                                                                  | лекарственного препарата<br>Единица измерения                                                                          | ка<br>Станования<br>Миллиграмм                           |
| Необходимо указа<br>Обоснование необхо,<br>указания сведений о<br>Лекарственная фо<br>Справочно<br>Дозировка 5<br>Первичная упаков                                                      | ание сведени<br>димости 3<br>б упаковке<br>орма 4<br>жа                           | й об упаковке закупаемого л<br>ПАБЛЕТКИ<br>25 Mr                                             | лекарственного препарата<br>Единица измерения                                                                          | ка<br>т<br>Ка<br>Миллиграмм                              |
| Необходимо указа<br>Обоснование необхо,<br>указания сведений о<br>Лекарственная фо<br>Справочно<br>Дозировка 5<br>Первичная упаков<br>Количество в перв<br>упаковке                     | ание сведени<br>димости 3<br>б упаковке<br>оррма 4<br>жа<br>ичной                 | й об упаковке закупаемого л<br>ТАБЛЕТКИ<br>25 мг<br>0,0000000000                             | пекарственного препарата<br>Единица измерения<br>Количество упаковок<br>(потреб.) упаковке                             | ка<br>ка<br>ка<br>ка<br>ка<br>ка<br>ка<br>ка<br>ка<br>ка |
| Необходимо указа<br>Обоснование необхо,<br>указания сведений о<br>Лекарственная фо<br>Справочно<br>Дозировка 5<br>Первичная упаков<br>Количество в перв<br>упаковке<br>У Включён в реес | ание сведени<br>димости 3<br>б упаковке<br>орма 4<br>яка<br>ичной<br>стр жизненно | й об упаковке закупаемого л<br>ТАБЛЕТКИ<br>25 мг<br>0,00000000000<br>необходимых и важнейших | пекарственного препарата<br>Единица измерения<br>Количество упаковок<br>(потреб.) упаковке<br>лекарственных препаратои | ка<br>Каллиграмм<br>Во вторичной<br>в (ЖНВЛП)            |

# 1) MHH

Обязательный реквизит. Значение выбирается из справочника. В текстовом поле можно начинать писать первые буквы наименования и автоматически будет осуществляться подбор подходящих МНН в выпадающем списке:

| мнн           | хлороПИРАМИН                           | -        |
|---------------|----------------------------------------|----------|
|               | ХЛОРОПИРАМИН                           | A        |
| Объект закупк | и - лекахлорохин                       |          |
| <b>-</b>      | ХЛОРПРОМАЗИН                           |          |
| горговое наим | енован хлорпротиксен                   |          |
| единственного | <sup>о поста</sup> ХЛОРТАЛИДОН         |          |
|               | ХЛОРФЕНАМИН+ФЕНИЛЭФРИН+ФЕНИЛТОЛОКСАМИН |          |
|               | ХОЛИНА АЛЬФОСЦЕРАТ                     |          |
| Необходим     | р указа ХОЛИНА САЛИЦИЛАТ               |          |
|               | ХОЛИНА САЛИЦИЛАТ +ЦЕТАЛКОНИЯ ХЛОРИД    |          |
| Ороснование н | еорходхондроитин сульфат               |          |
| указания свед | ений обхориогонадотропин альфа         |          |
|               | ЦЕЛЕКОКСИБ                             | <b>T</b> |
|               |                                        |          |

Если МНН неизвестно, то можно нажать на кнопку, правее текстового поля — в этом случае откроется справочник Торговых наименований и МНН препаратов, в котором доступен поиск по обеим колонкам, фильтр и режимы поиска по подстрокам, словам и тп.:

| 😳 Торговые наименования лекарственных препаратов                           |                                                                        |
|----------------------------------------------------------------------------|------------------------------------------------------------------------|
| 🗱 Перечень торговых наименований лекарственных пр                          | епаратов                                                               |
| Понак (Ctrl+F)                                                             | Y + +                                                                  |
| Торговое наименование лекарственного препарата                             | Международное непатентованное наименование<br>лекарственного препарата |
| Абилифай                                                                   | АРИПИПРАЗОЛ                                                            |
| Абиратерон НВ                                                              | АБИРАТЕРОН                                                             |
| Абисиб                                                                     | ПИХТЫ СИБИРСКОЙ ЭКСТРАКТ                                               |
| Абисил                                                                     | ПИХТЫ СИБИРСКОЙ ТЕРПЕНЫ                                                |
| Абитаксел                                                                  | ПАКЛИТАКСЕЛ                                                            |
| Абомин                                                                     | СЫЧУЖНЫЕ ФЕРМЕНТЫ                                                      |
| Абраксан                                                                   | ПАКЛИТАКСЕЛ+АЛЬБУМИН                                                   |
| Аваксим                                                                    | ВАКЦИНА ДЛЯ ПРОФИЛАКТИКИ ВИРУСНОГО ГЕПАТИТА А                          |
| Аваксим                                                                    | ВАКЦИНА ДЛЯ ПРОФИЛАКТИКИ ГЕПАТИТА А ИНАКТИВИРОВ                        |
| Аваксим 160                                                                | ВАКЦИНА ДЛЯ ПРОФИЛАКТИКИ ВИРУСНОГО ГЕПАТИТА А                          |
| Аваксим 80                                                                 | ВАКЦИНА ДЛЯ ПРОФИЛАКТИКИ ВИРУСНОГО ГЕПАТИТА А                          |
| Аваксим 80                                                                 | ГЕПАТИТНАЯ А ВАКЦИНА (ИНАКТИВИРОВАННАЯ АДСОРБИР                        |
| Аваксим 80 (вакцина для профилактики гепатита А инактивированная, адсорбир | ВАКЦИНА ДЛЯ ПРОФИЛАКТИКИ ВИРУСНОГО ГЕПАТИТА А                          |
| Авамис                                                                     | ФЛУТИКАЗОНА ФУРОАТ                                                     |
| Авандамет                                                                  | МЕТФОРМИН+РОСИГЛИТАЗОН                                                 |
| Авастин                                                                    | БЕВАЦИЗУМАБ                                                            |
| Авегра БИОКАД                                                              | БЕВАЦИЗУМАБ                                                            |
| Авекорт                                                                    | MOMETA3OH                                                              |
| Авелокс                                                                    | МОКСИФЛОКСАЦИН                                                         |
| Авена комп.                                                                | ПЛАТИФИЛЛИНА ГИДРОТАРТРАТ                                              |
| Авена-плюс                                                                 | ПЛАТИФИЛЛИНА ГИДРОТАРТРАТ                                              |
| Авиа-Море                                                                  | АЛЮМИНИЯ ГИДРОКСИД-МАГНИЯ КАРБОНАТ +МАГНИЯ ГИД                         |
| Авиа-Море                                                                  | ПЛАТИФИЛЛИНА ГИДРОТАРТРАТ                                              |
|                                                                            | Выбор Закрыть                                                          |

Если поле МНН заполнено, то откроется справочник, содержащий только МНН препаратов, в котором доступен поиск по обеим колонкам, фильтр и режимы поиска по подстрокам, словам и тп.:

| 😨 Международные, группировочные или химические наименования лекарственных препаратов (МНН) |
|--------------------------------------------------------------------------------------------|
| 🗱 Перечень международных непатентованных наименований лекарственных препаратов             |
| [Помах (Ctrl+F) Υ ↓ ↑ ···· Υ                                                               |
| Международное непатентованное наименование лекарственного препарата                        |
| ХИНАПРИЛ                                                                                   |
| ХИФЕНАДИН                                                                                  |
| ХЛОРАМБУЦИЛ                                                                                |
| ХЛОРАМФЕНИКОЛ                                                                              |
| ХЛОРАМФЕНИКОЛ [D,L]                                                                        |
| ХЛОРГЕКСИДИН                                                                               |
| ХЛОРГЕКСИДИН+[АСКОРБИНОВАЯ КИСЛОТА]                                                        |
| ХЛОРГЕКСИДИНА БИГЛЮКОНАТ                                                                   |
| хлордиазепоксид                                                                            |
| ХЛОРМАДИНОН+ЭТИНИЛЭСТРАДИОЛ                                                                |
| ХЛОРНИТРОФЕНОЛ                                                                             |
| ХЛОРОПИРАМИН                                                                               |
| хлорохин из                                                                                |
| ХЛОРПРОМАЗИН                                                                               |
| ХЛОРПРОТИКСЕН                                                                              |
| хлорталидон                                                                                |
| ХЛОРФЕНАМИН+ФЕНИЛЭФРИН+ФЕНИЛТОЛОКСАМИН                                                     |
| ХОЛИНА АЛЬФОСЦЕРАТ                                                                         |
| ХОЛИНА САЛИЦИЛАТ                                                                           |
| ХОЛИНА САЛИЦИЛАТ +ЦЕТАЛКОНИЯ ХЛОРИД                                                        |
| ХОНДРОИТИН СУЛЬФАТ                                                                         |
| ХОРИОГОНАДОТРОПИН АЛЬФА                                                                    |
| ЦЕЛЕКОКСИБ                                                                                 |
| ЦЕПЭГИНТЕРФЕРОН АЛЬФА-28                                                                   |
| Выбор Закрыть                                                                              |

**Важно**: при изменении значения в поле МНН все значения полей с торговым наименованием, лекарственной формой, дозировкой и проч. сбрасываются на пустые значения.

# 2) Торговое наименование

Значение выбирается только из справочника. Находясь в текстовом поле «Торговое наименование» можно нажать клавишу F4 или кнопку в правой части поля.

При этом отображаться будут колонки с Торговыми наименованиями и МНН препаратов, если ранее МНН не был указан, либо только с Торговыми наименованиями, относящимися к данному МНН:

| Торговые наименования лекарственных препаратов            |   | - |   | Ж |
|-----------------------------------------------------------|---|---|---|---|
| 🗱 Перечень торговых наименований лекарственных препаратов | 3 |   |   |   |
| Поиск (Ctrl+F)                                            | × | + | + | / |
| Торговое наименование лекарственного препарата            |   |   |   |   |
| Супрастин                                                 |   |   |   |   |
| Хлоропирамин                                              |   |   |   |   |
| Хлоропирамин-Ферейн                                       |   |   |   |   |
|                                                           |   |   |   |   |
|                                                           |   |   |   |   |
|                                                           |   |   |   | = |
|                                                           |   |   |   |   |
|                                                           |   |   |   |   |

**Важно**: Значение торгового наименования передается в ЕИС только в случае закупки у единственного поставщика.

# 3) Указание требований об упаковке

Необходимо указать обоснование таких требований. Наличние данного требования влияет на выбор лекарственной формы ЛП

## 4) Лекарственная форма.

Обязательный реквизит. Значение выбирается только из справочника. Если МНН не указан, выбор лекарственных форм невозможен.

Находясь в текстовом поле «Лекарственная форма» можно нажать клавишу F4 или кнопку в правой части поля. При этом набор колонок для отображения будет зависеть от установленного требования к упаковке. Список возможных значений Лекарственных форм зависит от установленного ранее МНН и Торгового наименования (при необходимости).

- без требований к упаковке вид справочника:

| 😳 Перечень лекарственных форм и дозировок лекарственного препарата |                |           |                             |
|--------------------------------------------------------------------|----------------|-----------|-----------------------------|
| 🗱 Перечень лекарственных форм и дозировок лекарствен               | ного препарата |           |                             |
| Поиск (Ctrl+F)                                                     |                |           | × + + … ^                   |
| Лекарственная форма                                                | жнвлп          | Дозировка | Единица измерения<br>товара |
| РАСТВОР ДЛЯ ВНУТРИВЕННОГО И ВНУТРИМЫШЕЧНОГО ВВЕДЕНИЯ               | ✓              | 20 мг/мл  | Условная единица            |
| ТАБЛЕТКИ                                                           | ~              | 25 мг     | Миллиграмм                  |
|                                                                    |                |           | E                           |

- с установленным требованием к упаковке вид справочника приобретает вид:

| перечень лекарственных форм и дозировог              | слекарст | венного пре | napara                      |                               |                         |                               |
|------------------------------------------------------|----------|-------------|-----------------------------|-------------------------------|-------------------------|-------------------------------|
| Поиск (Ctrl+F)                                       |          |             |                             |                               |                         | × + + -                       |
|                                                      |          |             | _                           |                               | Количество ле           | екарственных форм             |
| Лекарственная форма                                  | жнвлп    | Дозировка   | Единица измерения<br>товара | Вид первичной упаковки        | в первичной<br>упаковке | в потребительской<br>упаковке |
| РАСТВОР ДЛЯ ВНУТРИВЕННОГО И ВНУТРИМЫШЕЧНОГО ВВЕДЕНИЯ | ~        | 20 мг/мл    | Условная единица            | АМПУЛЫ                        | 0                       | 0                             |
| РАСТВОР ДЛЯ ВНУТРИВЕННОГО И ВНУТРИМЫШЕЧНОГО ВВЕДЕНИЯ | ~        | 20 мг/мл    | Условная единица            | АМПУЛЫ                        | 1                       | 5                             |
| РАСТВОР ДЛЯ ВНУТРИВЕННОГО И ВНУТРИМЫШЕЧНОГО ВВЕДЕНИЯ | ~        | 20 мг/мл    | Условная единица            | АМПУЛЫ                        | 1                       | 10                            |
| РАСТВОР ДЛЯ ВНУТРИВЕННОГО И ВНУТРИМЫШЕЧНОГО ВВЕДЕНИЯ | ~        | 20 мг/мл    | Условная единица            | АМПУЛЫ                        | 1                       | 20                            |
| РАСТВОР ДЛЯ ВНУТРИВЕННОГО И ВНУТРИМЫШЕЧНОГО ВВЕДЕНИЯ | ~        | 20 мг/мл    | Условная единица            | АМПУЛЫ                        | 1                       | 25                            |
| РАСТВОР ДЛЯ ВНУТРИВЕННОГО И ВНУТРИМЫШЕЧНОГО ВВЕДЕНИЯ | ~        | 20 мг/мл    | Условная единица            | АМПУЛЫ                        | 1                       | 50                            |
| РАСТВОР ДЛЯ ВНУТРИВЕННОГО И ВНУТРИМЫШЕЧНОГО ВВЕДЕНИЯ | ~        | 20 мг/мл    | Условная единица            | АМПУЛЫ                        | 1                       | 250                           |
| РАСТВОР ДЛЯ ВНУТРИВЕННОГО И ВНУТРИМЫШЕЧНОГО ВВЕДЕНИЯ | ~        | 20 мг/мл    | Условная единица            | АМПУЛЫ                        | 1                       | 500                           |
| РАСТВОР ДЛЯ ВНУТРИВЕННОГО И ВНУТРИМЫШЕЧНОГО ВВЕДЕНИЯ | ~        | 20 мг/мл    | Условная единица            | АМПУЛЫ С КОЛЬЦОМ ИЗЛОМА ИЛИ Т | 1                       | 5                             |
| РАСТВОР ДЛЯ ВНУТРИВЕННОГО И ВНУТРИМЫШЕЧНОГО ВВЕДЕНИЯ | ~        | 20 мг/мл    | Условная единица            | АМПУЛЫ С КОЛЬЦОМ ИЗЛОМА ИЛИ Т | 1                       | 10                            |
| РАСТВОР ДЛЯ ВНУТРИВЕННОГО И ВНУТРИМЫШЕЧНОГО ВВЕДЕНИЯ | ~        | 20 мг/мл    | Условная единица            | АМПУЛЫ С КОЛЬЦОМ ИЗЛОМА ИЛИ Т | 1                       | 20                            |
| РАСТВОР ДЛЯ ВНУТРИВЕННОГО И ВНУТРИМЫШЕЧНОГО ВВЕДЕНИЯ | ~        | 20 мг/мл    | Условная единица            | АМПУЛЫ С НАСЕЧКОЙ, КОЛЬЦОМ ИЛ | 1                       | 5                             |
| РАСТВОР ДЛЯ ВНУТРИВЕННОГО И ВНУТРИМЫШЕЧНОГО ВВЕДЕНИЯ | ~        | 20 мг/мл    | Условная единица            | АМПУЛЫ С НАСЕЧКОЙ, КОЛЬЦОМ ИЛ | 1                       | 10                            |
| РАСТВОР ДЛЯ ВНУТРИВЕННОГО И ВНУТРИМЫШЕЧНОГО ВВЕДЕНИЯ | ~        | 20 мг/мл    | Условная единица            | АМПУЛЫ С ТОЧКОЙ ИЛИ КОЛЬЦОМ И | 1                       | 5                             |
| РАСТВОР ДЛЯ ВНУТРИВЕННОГО И ВНУТРИМЫШЕЧНОГО ВВЕДЕНИЯ | ~        | 20 мг/мл    | Условная единица            | АМПУЛЫ С ТОЧКОЙ ИЛИ КОЛЬЦОМ И | 1                       | 10                            |
| РАСТВОР ДЛЯ ВНУТРИВЕННОГО И ВНУТРИМЫШЕЧНОГО ВВЕДЕНИЯ | ~        | 20 мг/мл    | Условная единица            | АМПУЛЫ ТЕМНОГО СТЕКЛА         | 1                       | 5                             |
| ТАБЛЕТКИ                                             | ~        | 25 MF       | Миллиграмм                  | БАНКА                         | 10                      | 10                            |
| ТАБЛЕТКИ                                             | ~        | 25 MF       | Миллиграмм                  | БАНКА                         | 20                      | 20                            |
| ТАБЛЕТКИ                                             | ~        | 25 мг       | Миллиграмм                  | БАНКА                         | 30                      | 30                            |
| ТАБЛЕТКИ                                             | ~        | 25 MF       | Миллиграмм                  | БАНКА                         | 40                      | 40                            |
| ТАБЛЕТКИ                                             | ~        | 25 MF       | Миллиграмм                  | БАНКА                         | 50                      | 50                            |
|                                                      |          |             |                             |                               |                         |                               |

**Важно**: при выборе лекарственной формы происходит установка кода ОКПД2 и единицы измерения у позиции.

| бщие                                                                                                    |                                                                                    |                      |                               |                                               |                                                           |                                     |
|----------------------------------------------------------------------------------------------------|------------------------------------------------------------------------------------|----------------------|-------------------------------|-----------------------------------------------|-----------------------------------------------------------|-------------------------------------|
| Наименование                                                                                                    | ХЛОРОПИРАМ                                                                         | ин                   |                               |                                               |                                                           | 🕓 Поиск аналога                     |
| ОК <u>П</u> Д2 (ОК 034-2014)                                                                                                    | 21.20.10.256                                                                       | >>>                  | оквэд2                        | 2                                             | ъ ок <u>д</u> п                                           | >>                                  |
| Марка/модель                                                                                                    |                                                                                    |                      |                               |                                               |                                                           |                                     |
| Единица измерения                                                                                                    | 161 Милл                                                                           | играмм               |                               |                                               |                                                           | s¶] ▼                               |
| мнн                                                                                                    | ХЛОРОПИРАМ                                                                         | ин                   | -                             |                                               |                                                           | a¶ ▼                                |
| -                                                                                                    |                                                                                    | епарат               | Konwoortoo                    |                                               |                                                           |                                     |
| Объект закупки - лека<br>Торговое наименован<br>единственного поста                                                                                  | арственныи п<br>ние (может бы<br>звщика)                                           | ть указа             | но, если заку                 | нные и стоим<br>пка осуществ                  | остные характери<br>иляется по торгов                     | ому наименованию у                  |
| Объект закупки - лека<br>Торговое наименован<br>единственного поста<br>Супрастин                                                                     | арственный п<br>ние (может бы<br>эвщика)                                           | ть указа             | но, если заку                 | нные и стоим                                  | остные характери                                          | ому наименованию у<br>В             |
| Объект закупки - лека<br>Торговое наименован<br>единственного поста<br>Супрастин<br>И Необходимо указа                                               | арственный п<br>ние (может бы<br>звщика)<br>зние сведений                          | ть указа<br>об упако | но, если заку                 | нные и стоим<br>пка осущесте<br>мого лекарств | остные характери<br>иляется по торгов<br>зенного препарат | астики<br>ому наименованию у<br>Ваа |
| Объект закупки - лека<br>Торговое наименован<br>единственного поста<br>Супрастин<br>И необходимо указа<br>Обоснование необхо,<br>указания сведений о | арственный п<br>ние (может бы<br>звщика)<br>ание сведений<br>димости<br>б упаковке | ть указа<br>об упакс | но, если заку<br>овке закупае | нные и стоим<br>пка осуществ<br>мого лекарсти | остные характери<br>иляется по торгов<br>зенного препарат | астики<br>ому наименованию у<br>Ваа |

#### 5) Справочная информация

В данном блоке отображается дополнительная информация о выбранном ЛП. Данные не редактируются и загружаются из классификаторов ЕИС для данного МНН и лекарственной формы.

| Лекарственная форма                | РАСТВОР ДЛЯ ВНУТРИВЕННОГО И ВНУТРИМЫШЕЧНОГО ВВЕДЕНИЯ |                                                        |                  |    |  |  |  |
|------------------------------------|------------------------------------------------------|--------------------------------------------------------|------------------|----|--|--|--|
| Справочно                          |                                                      |                                                        |                  |    |  |  |  |
| Дозировка                          | 30 мг/мл                                             | Единица измерения                                      | Условная единица |    |  |  |  |
| Первичная упаковка                 | АМПУЛЫ                                               |                                                        |                  |    |  |  |  |
| Количество в первичной<br>упаковке | 1,0000000000                                         | Количество упаковок во вторичной<br>(потреб.) упаковке |                  | 10 |  |  |  |
| 🕖 Включён в реестр жизненн         | ю необходимых и важнейших ле                         | жарственных препаратов                                 | з (ЖНВЛП)        |    |  |  |  |

Для перехода к указанию количества, цены, сумм необходимо переключиться на вкладку «Количественные и стоимостные характеристики». По комбинации клавиш Ctrl+PgDn / Ctrl + PgUp удобно переключаться с клавиатуры.

| Количество                | 59 🔜             | Цена          | 75,00 📰             | Сумма | 4 425,00         |  |
|---------------------------|------------------|---------------|---------------------|-------|------------------|--|
| Соличество/объём ТРУ по г | одам исполнен    | ния контракта |                     |       |                  |  |
| Финансовый год            | 1й планов        | зый год       | 2й плановый год     |       | Последующие года |  |
| 59,00000 📰                | 7                | 0,00000 📰     | 0,000               | 00 🔜  | 0,00000          |  |
| Сумма                     | Сумма            |               | Сумма               |       | Сумма            |  |
| 4 425,00 📰                |                  | 0,00 🔜        | 0,                  | 00 🔜  | 0,00             |  |
| нимально необходимые то   | ебования пре     |               | предмету контракта: |       |                  |  |
| пинально пероходиные тр   | COODdrivin, ripe | дояблясные кт | предлету контракта. |       |                  |  |

На этой вкладке набор реквизитов не изменился.

## 4. Просмотр извещений о проведении закупок.

Для отображения статуса, что по данной позиции идет приобретение ЛП, добавлена колонка «Закупка ЛП», которая будет самой последней колонкой при первом запуске программы. Перетащить ее ближе к началу, в область видимости, можно, зажав лев. кл. мыши на заголовке колонки и путем перетаскивания влево, отпустить в нужном месте.

Для примера, колонка «Закупка ЛП» сделана второй колонкой в списке:

| 😳 Реестр извещений                       |      |                           |             |           |            |                     |               |          |                |
|------------------------------------------|------|---------------------------|-------------|-----------|------------|---------------------|---------------|----------|----------------|
| 🗋 Создать извещение 🔻 🗋 Копия 📓 Сво      | йсті | ва 🗙 Удалить 📓 С          | бновить     | на поис   | к 🍸 Фильт  | гр 📑 Печатная форма | 🥺 Данные реес | тра •    |                |
| Год (период): 2017 💌 - 2017 💌            | 5    | 🖗 Реестр извещени         | й\Полны     | й спис    | ок         |                     |               |          |                |
| 📴 Реестр извещений                       | n    | еретащите сюда заголовок, | чтобы сгруп | пировать  | по столбцу |                     |               |          |                |
| Полный список                            |      |                           |             |           | 1          | 1                   |               | 1        |                |
| <ul> <li>Опубликованные в ЕИС</li> </ul> |      | -                         | Закупка     | .0.       | -          | Nº извещения о      | -             |          | Начальная      |
| Открытый конкурс                         | -    | Дата публикации 🔍 🗠       | ЛП          | - <b></b> | Год 🗠      | проведении          | № закупки 🔄   | Способ 🔄 | (максимальная) |
| Аукцион в электронной форме              |      |                           |             |           |            |                     |               |          | цена           |
| Запрос котировок                         | •    | 15.09.2017 19:19:48       | ~           |           | 2017       | 0362300002517000188 | C49158BD-77B  | EA44     | 69 143,00      |
| Запрос предложений                       |      | 15.09.2017 19:03:54       | ~           |           | 2017       | 0362300002517000187 | 614DDB6F-F14  | EA44     | 228 467,00     |
| Единственный поставщик                   |      | 15.09.2017 19:01:59       | ~           | -         | 2017       | 0362300002517000186 | 6709C4BB-7B8  | EA44     | 96 596,50      |
| 🔄 🗐 Предварительный отбор                |      | 15.09.2017 19:00:40       | ~           |           | 2017       | 0362300002517000185 | FDF68087-0CB  | EA44     | 62 922,86      |
| Переданные в ЕИС                         |      | 13.09.2017 16:43:47       |             |           | 2017       | 0362300002517000184 | B7DC7FB4-100  | EA44     | 51 500,00      |
| — 📃 Открытый конкурс                     |      | 13.09.2017 16:43:06       |             |           | 2017       | 0362300002517000183 | 86E7F174-AA6  | EA44     | 94 700,00      |
| — 📃 Аукцион в электронной форме          |      | 13.09.2017 16:42:21       |             |           | 2017       | 0362300002517000182 | 7784D514-FEA  | EA44     | 27 715,00      |
| 📃 Запрос котировок                       |      |                           |             |           |            |                     |               |          |                |
| — 📃 Запрос предложений                   |      | 13.09.2017 15:45:36       |             |           | 2017       | 0362300002517000181 | 48A26EF4-C34  | EA44     | 42 093,69      |
| 🔤 Единственный поставщик                 |      | 13.09.2017 15:40:15       |             |           | 2017       | 0362300002517000180 | 0C366F83-D1C  | EA44     | 39 270,00      |
| 🔄 📃 Предварительный отбор                |      | 13.09.2017 15:18:31       |             |           | 2017       | 0362300002517000179 | 6DB4CFAD-283  | EP44     | 209 166.00     |
| <ul> <li>Внесение изменений</li> </ul>   |      | 08.09.2017 07:53:45       |             |           | 2017       | 0362300002517000178 | 7A65A3CA-E26  | EP44     | 1 005 632,55   |
| — 📃 Открытый конкурс                     |      | 06.09.2017 13:04:55       |             |           | 2017       | 0362300002517000177 | 87E7A3F8-CD6  | EA44     | 10 566,98      |
| — 📃 Аукцион в электронной форме          |      | 06.09.2017 13:02:21       |             |           | 2017       | 0362300002517000176 | D6ACA2DB-A4   | EA44     | 842 121.72     |
| Запрос котировок                         |      | 05.09.2017 15:25:31       |             |           | 2017       | 0362300002517000175 | B7E5EF69-CBF  | EA44     | 129 309,60     |
| — 📃 Запрос предложений                   |      | 05.09.2017 15:13:04       |             |           | 2017       | 0362300002517000174 | 176D3CDC-394  | EA44     | 215 523.00     |
| — 🧾 Единственный поставщик               |      |                           |             |           |            |                     |               |          | 33 713 696,91  |
| Предварительный отбор                    |      |                           |             |           |            |                     |               |          |                |
|                                          | 1    |                           |             |           |            |                     |               |          |                |

В карточке извещения на вкладке «Объект закупки» признак «Закупка ЛП» выглядит следующим образом:

| C                                                                             | войства | извещения                        |                                            |                  |               |            |             |  |  |
|-------------------------------------------------------------------------------|---------|----------------------------------|--------------------------------------------|------------------|---------------|------------|-------------|--|--|
| 14-                                                                           |         |                                  |                                            |                  |               |            |             |  |  |
| Извещение в закупке объект закупке документы рнесение изменении дополнительно |         |                                  |                                            |                  |               |            |             |  |  |
|                                                                               | Новая   | 📋 Копия 🛛 🖉 Копия предмета 😭 Сво | ойства 📓 Обновить   🗙 Удалить   🗙 Очи      | стить всё 🛛 🕍 Иг | порт 🛛 🖾 Эксг | порт в XLS |             |  |  |
| Объект закупки (продукция/товары/услуги) 12                                   |         |                                  |                                            |                  |               |            |             |  |  |
| Закупка лекарственных препаратов         Невозможно определить количество ТРУ |         |                                  |                                            |                  |               |            |             |  |  |
| Ŧ                                                                             | #       | Наименование                     | Международное непатентованное <sub>т</sub> | окпд 👻           | Кол-во т Е    | ід.изм 👻   | Цена за ед. |  |  |
| ⊧                                                                             | 45      | ДИКЛОФЕНАК                       | ДИКЛОФЕНАК                                 | 21.20.10.221     | 83,000 Y      | (словная   | 17,0        |  |  |
|                                                                               | 46      | ИБУПРОФЕН                        | ИБУПРОФЕН                                  | 21.20.10.221     | 80,000 N      | Ииллиграмм | 15,0        |  |  |
| Ī                                                                             | 47      | ИБУПРОФЕН                        | ИБУПРОФЕН                                  | 21.20.10.221     | 65,000 y      | /словная   | 78,0        |  |  |
|                                                                               | 48      | КЕТОРОЛАК                        | КЕТОРОЛАК                                  | 21.20.10.221     | 1 002,000 У   | (словная   | 84,C        |  |  |
|                                                                               | 49      | КЕТОРОЛАК                        | КЕТОРОЛАК                                  | 21.20.10.221     | 30,000 N      | Ииллиграмм | 32,0        |  |  |
|                                                                               | 50      | ДИКЛОФЕНАК                       | ДИКЛОФЕНАК                                 | 21.20.10.261     | 2,000         | Троцент    | 23,0        |  |  |
| 1                                                                             | 51      | АЦЕТИЛСАЛИЦИЛОВАЯ КИСЛОТА        | АЦЕТИЛСАЛИЦИЛОВАЯ КИСЛОТА                  | 21.20.10.232     | 10.000 N      | Лиллиграмм | 4,5         |  |  |
| 1                                                                             | 52      | АЦЕТИЛСАЛИЦИЛОВАЯ КИСЛОТА        | АЦЕТИЛСАЛИЦИЛОВАЯ КИСЛОТА                  | 21.20.10.232     | 70,000 N      | Лиллиграмм | 22.0        |  |  |
|                                                                               | 53      | ПАРАЦЕТАМОЛ                      | ПАРАЦЕТАМОЛ                                | 21.20.10.232     | 2,000 У       | словная    | 52,0        |  |  |
| 1                                                                             | 54      | ПАРАЦЕТАМОЛ                      | ПАРАЦЕТАМОЛ                                | 21.20.10.232     | 190,000 N     | Лиллиграмм | 7,2         |  |  |
|                                                                               | 55      | ПАРАЦЕТАМОЛ                      | ПАРАЦЕТАМОЛ                                | 21.20.10.232     | 15,000 N      | Лиллиграмм | 35,0        |  |  |
|                                                                               | 56      | ПАРАЦЕТАМОЛ                      | ПАРАЦЕТАМОЛ                                | 21.20.10.232     | 6,000 N       | Лиллиграмм | 25,0        |  |  |
|                                                                               |         |                                  |                                            |                  |               |            |             |  |  |
|                                                                               |         |                                  |                                            |                  |               |            |             |  |  |
| •                                                                             |         |                                  |                                            |                  |               |            | 1           |  |  |
| Записать Применить Отмена                                                     |         |                                  |                                            |                  |               |            |             |  |  |

Работа с классификаторами при правке позиции спецификации в извещении полностью аналогична описанной выше для плана-графика.